## How to Print Your Patient's Medication List

07/24/2024 4:50 pm EDT

Each patient has an individual medication list which can be printed out if needed.

To print, first navigate to a patient's chart by **searching** for the patient or going to **Patients** > **Patient List** and selecting the patient.

| So | Schedule Clinical |    | nical | Patients Reports | Billin                         | Billing Account Help 🛊 🗙 |           |               |      |          |            |                      |   |          |   | Search           |    |        |  |
|----|-------------------|----|-------|------------------|--------------------------------|--------------------------|-----------|---------------|------|----------|------------|----------------------|---|----------|---|------------------|----|--------|--|
|    |                   |    |       |                  | PATIENT                        |                          |           |               |      |          |            |                      |   | -        |   |                  |    |        |  |
| 0  | Ju                | I  | ¥ 2   | 2020             | Patient List                   | oday                     | 2 Refresh | 🕀 Print Appts | 5    |          | <b>€</b> J | lul 19 2020 - Jul 25 | ₩ |          |   | Daily Exam Rooms | Do | ctor V |  |
| Su | Мо                | Tu | We    | Th               | Consent Forms<br>Patient Flags | Sun 7.                   | /19 🗙     | Mon 7/2       | 20 × | Tue 7/21 | ×          | Wed 7/22             | × | Thu 7/23 | × | Fri 7/24         | ×  | Sat    |  |
| 28 | 29                | 30 | 1     | 2                | Patient Groups                 | _                        |           |               |      |          |            |                      |   |          |   |                  |    |        |  |
| 5  | 6                 | 7  | 8     | 9                | Send Email                     |                          |           |               |      |          |            |                      |   |          |   |                  |    |        |  |
| 12 | 13                | 14 | 15    | 16               | . Send Referral                |                          |           |               |      |          |            |                      |   |          |   |                  |    |        |  |

1. Once in the chart, click on the **Medication List** menu on the list.

| Schedule           | Clinical    | Patients | Reports                                              | Billing     | Account      | Help             | • <del>•</del>      | ×                      |              |              |                                     |                                  |  |
|--------------------|-------------|----------|------------------------------------------------------|-------------|--------------|------------------|---------------------|------------------------|--------------|--------------|-------------------------------------|----------------------------------|--|
| + Add r            | new patient |          |                                                      |             | Je           | enny             | (Jen) I             | Harris (               | Female   40  | years old    | Feb. 11, 1980)                      |                                  |  |
| Demographics       |             |          |                                                      | 5           | А            | Phone<br>Address | : (650) 2<br>: 1001 | 215-6343<br>N Rengstor | Email: M     | lissing      | Date Added:<br>Last Scheduled Appt: | Nov. 3, 2020<br>Fri Nov 13, 2020 |  |
| Appointments       |             |          |                                                      |             |              |                  | Moun                | tain View , (          | CA 94040     |              | Next Scheduled Appt:                |                                  |  |
| Clinical Dashboard |             |          |                                                      |             |              | CDS              | : Adul              | t Immunizat            | ion Schedule | Age: 27-49   |                                     |                                  |  |
| Documents          |             |          | 🖾 onpati                                             | ient access | s enabled    |                  |                     |                        |              |              |                                     |                                  |  |
| Tasks              |             | 0        | Primary                                              | Provid      | er: Brend    | dan V            | /ilbert             | on                     |              |              |                                     |                                  |  |
| Problem List       | t           | 0        | New Ref                                              | erral       | ax Demogra   | aphics           | 🖶 Pri               | nt Demogra             | aphics       |              |                                     |                                  |  |
| Medication I       | List        | 5        | Important                                            | Demog       | graphics     | Insurar          | ices                | Eligibility            | Authorizatio | ns Smo       | king Status Flags                   | Balance onp                      |  |
| Send eRx           |             |          | ✓ Sufficient patient demographics to bill insurance. |             |              |                  |                     |                        |              |              |                                     |                                  |  |
| Allergy List       |             | 4        | Importor                                             | t Inform    | action       |                  |                     |                        |              |              |                                     |                                  |  |
| Drug Interac       | tions       | 0        | Importan                                             |             | lation       |                  |                     |                        |              |              |                                     |                                  |  |
| CQMs               |             |          |                                                      |             | Primary Prov | vider (          | James S             | Smith                  | ~            |              |                                     |                                  |  |
|                    |             |          |                                                      |             | Sta          | atus             | Active              |                        | ~            | ·]           |                                     |                                  |  |
| Intake Data        |             |          |                                                      |             |              | Title            | Mrs                 |                        | 8            | e.g. Mr, Mrs | s, Ms                               |                                  |  |
| Lab Orders         |             |          |                                                      |             | First Na     | ame              | Jenny               |                        |              |              |                                     |                                  |  |
| Immunizatio        | ns          |          |                                                      |             | Nick Na      | ame              | Jen                 |                        |              |              |                                     |                                  |  |

2. By selecting **Medication List**, you'll reach a list of your patient's active and inactive medications and their corresponding details. In the upper right-hand corner, select the button labeled **Print List**.

| + Add new patient |             |                                                           | Jenny (Jen) Har         | rris (Fem    | ale   40 years ol | d   Feb. 11, | 1980 ) 🥒                                                                           |                     |                                        |                    |            | HA.                |
|-------------------|-------------|-----------------------------------------------------------|-------------------------|--------------|-------------------|--------------|------------------------------------------------------------------------------------|---------------------|----------------------------------------|--------------------|------------|--------------------|
| nographics        | raphics Pho |                                                           |                         |              |                   | Last Solu    | Date Added: Nov. 3, 2020                                                           |                     |                                        |                    |            |                    |
| pointments        |             | View , CA 94                                              | 040                     | Next Sche    | duled Appt:       |              |                                                                                    |                     |                                        |                    |            |                    |
| ical Dashboard    |             |                                                           | CDS: Adult Imr          | munization S | chedule Age: 27-4 | 19           |                                                                                    |                     |                                        |                    |            |                    |
| cai Dasribbard    |             | Connatient access enabled New 8                           | Referral Fax Demogram   | hics DF      | Print Demographic | •            |                                                                                    |                     |                                        |                    | Vitals +   | Schedule New Anno  |
| ments             |             |                                                           | Turboningrap            |              | nin boniographio  | -            |                                                                                    |                     |                                        |                    | + mais     | ponedulo nen reppe |
|                   | Ο           |                                                           |                         |              |                   |              |                                                                                    |                     |                                        |                    |            |                    |
| lem List          | Ø           | Active Medication Orders                                  |                         |              |                   |              |                                                                                    |                     |                                        |                    | + A0       | b Medication       |
| ation List        | 6           | Medication                                                |                         | Rxnorm       | Dispense          | Refills      | SIG                                                                                | Order Status        | Date ↑                                 |                    | Updated    |                    |
|                   |             | Cranberry oral capsule 🛦                                  |                         | 667448       |                   |              |                                                                                    |                     | 11/03/2020+                            |                    | 11/03/2020 | 0                  |
| eRx               |             | <ul> <li>Flonase 50 mcg/inh nasal spray</li> </ul>        |                         | 1797933      |                   |              |                                                                                    |                     | 11/03/2020+                            |                    | 11/03/2020 |                    |
| List              | 0           | <ul> <li>Mirena 52 mg intrauterine device A</li> </ul>    |                         | 807283       |                   |              |                                                                                    |                     | 11/03/2020+<br>03/05/2020 - 12/01/2020 |                    | 11/03/2020 |                    |
| 1-1               | 0           | <ul> <li>ZyrTEC 5 mg oral tablet, chewable A</li> </ul>   |                         |              | 30.000            | 2            | take 1 tab po qd                                                                   | Electronic eRx Sent |                                        |                    | 11/09/2020 |                    |
| nteractions       |             | 12 Hour Nasal                                             |                         | 1000990      | 20.000            |              |                                                                                    | Electronic eRx Sent | 02/21/2013 - 05/                       | 20/2013            | 11/03/2020 |                    |
| 8                 |             | Re-send Selected Medications Arch                         | ve Selected Medications |              |                   |              |                                                                                    |                     |                                        |                    |            |                    |
| Data              |             |                                                           |                         |              |                   |              |                                                                                    |                     |                                        |                    | D Pr       | int Lis            |
| Orders            |             |                                                           |                         |              |                   |              |                                                                                    |                     |                                        |                    |            |                    |
| inizations        |             | Past Medication Orders                                    |                         |              |                   |              |                                                                                    |                     |                                        | _                  |            |                    |
| h Charts          |             | Medication                                                |                         |              | Dispense          | Refills      | SIG                                                                                |                     | Order Status                           | Date               |            |                    |
|                   |             | <ul> <li>Avastin 25 mg/mL intravenous solution</li> </ul> |                         |              |                   |              |                                                                                    |                     |                                        | 11/03/2020+        |            | C                  |
| ent Access        |             | <ul> <li>CeleBREX 200 mg oral capsule</li> </ul>          |                         |              |                   |              |                                                                                    |                     |                                        | 11/03/2020+        |            | 0                  |
| tion Resources    |             | Keflex 500 mg oral capsule                                |                         |              |                   |              |                                                                                    |                     |                                        | 11/03/2020+        |            | e                  |
| unication         |             | prochlorperazine 10 mg oral tablet                        |                         |              |                   |              |                                                                                    |                     | 5                                      | 11/03/2020+        |            | •                  |
|                   |             | Tz Hour Nasai     Zefeze ODT 8 me erel teblet disistente  | ting A                  |              | 20.000            |              | <ol> <li>spray(s) meanasally 2 times a day</li> <li>ODM DDN Take weekly</li> </ol> | y                   | Electronic ertx Sent                   | 02/20/2013+        | 2014       | 0                  |
| History           |             | phentermine 37.5 mg oral capeula                          | mið 🐨                   |              |                   |              | 1 UP M PHIN Take Weekly.                                                           |                     |                                        | 06/09/2014 - 07/22 | /2014      |                    |
| g Orders          |             | Easprin 975 mg oral delayed release ta                    | blet A                  |              | 1.000             | 5            | Aoao                                                                               |                     |                                        | 09/03/2014 - 10/01 | /2014      |                    |
|                   |             | lorazenam                                                 | ATV:                    |              | 20.000            | 2            | PO once a day                                                                      |                     |                                        | 10/02/2014 - 12/31 | /2014      |                    |
| attable Devices   |             |                                                           |                         |              |                   | -            | ,                                                                                  |                     |                                        |                    |            |                    |

3. When you select **Print List**, a PDF of your patient's medication list will be rendered that you can print or download for your own record-keeping needs. To print the PDF, select the printer icon that appears in the upper right-hand corner. Follow the on-screen instructions to print the medication list.

Α

•

|                                      |            | 1                                    | / 1                    |            |                     |     |   |            |     |   |
|--------------------------------------|------------|--------------------------------------|------------------------|------------|---------------------|-----|---|------------|-----|---|
| Active Medications                   | Me         | edications List fo<br>Created On: No |                        |            |                     |     |   |            |     |   |
| Medication                           |            | SIG                                  | Date Starte            | d          | Order Status        | ן ר |   |            |     |   |
| Mirena 52 mg intrauterine device     |            |                                      | 11/03/2020+            |            |                     | 1   |   |            |     |   |
| Flonase 50 mcg/inh nasal spray       |            |                                      | 11/03/2020+            |            |                     | 1   |   | •          |     | _ |
| Cranberry oral capsule               |            |                                      | 11/03/2020+            |            |                     |     | C | _ <u>*</u> | ••• | L |
| 2 Hour Nasal                         |            |                                      | 02/21/2013 - 05/20/201 | 3          | Electronic eRx Sent |     |   |            |     |   |
| ZyrTEC 5 mg oral tablet,<br>chewable | take 1 tab | po qd                                | 03/05/2020 - 12/01/202 | 10         | Electronic eRx Sent |     |   |            |     |   |
| nactive Medications                  |            |                                      | IG                     |            |                     | -   |   |            |     |   |
| Avastin 25 ma/mL intravenous solu    | ition      |                                      |                        |            |                     | -   |   |            |     |   |
| -<br>CeleBREX 200 mg oral capsule    |            |                                      |                        |            |                     | -   |   |            |     |   |
| Keflex 500 mg oral capsule           |            |                                      |                        |            |                     | -   |   |            |     |   |
| prochlorperazine 10 mg oral tablet   |            |                                      |                        |            |                     | 1   |   |            |     |   |
| 12 Hour Nasal                        |            | 2 spray(s) intranasally              | 2 times a day          | Electronic | eRx Sent            | 1   |   |            |     |   |
| Zofran ODT 8 mg oral tablet, disint  | egrating   | 1 QPM PRN Take wee                   | kly.                   |            |                     | 1   |   |            |     |   |
| phentermine 37.5 mg oral capsule     |            | 1 IM TID                             |                        |            |                     |     |   |            |     |   |
| Easprin 975 mg oral delayed relea    | se tablet  | Aoao                                 |                        |            |                     |     |   |            |     |   |
| Inrazenam                            |            | PO once a day                        |                        |            |                     |     |   |            |     |   |